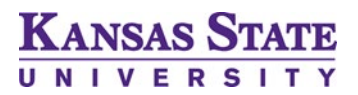

# **Bid Portal Registration Instructions**

The account registration process is user friendly and time efficient. Below is a quick step-by-step guide for setting up your Kansas State University Bid Portal account.

1. Navigate to the main Bid Portal site, <u>https://bidportal.ksu.edu/</u>, and select one of the two "Create Account" links to begin the account registration process:

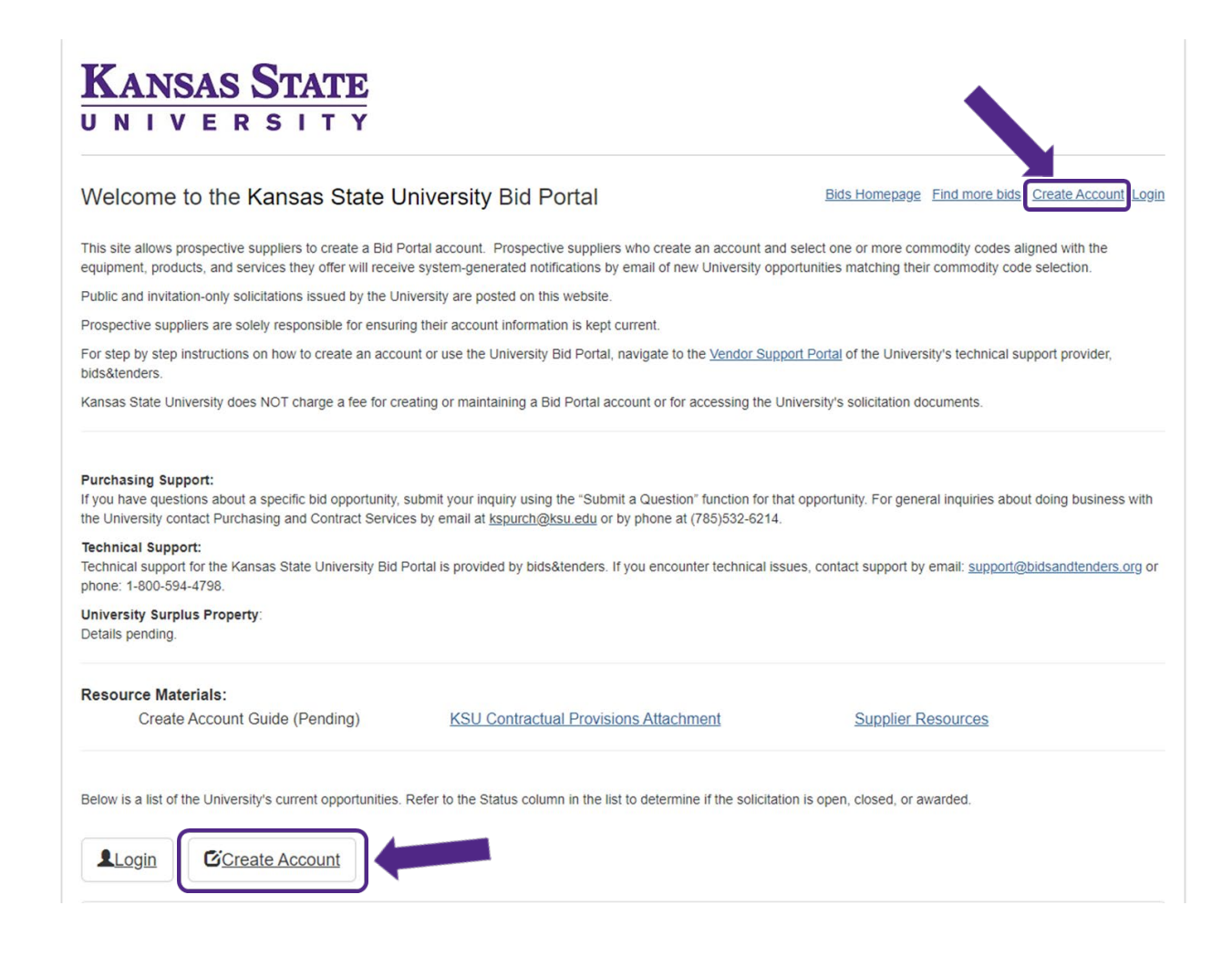

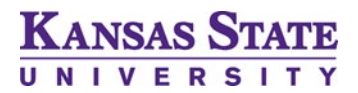

# **Bid Portal Registration Instructions**

2. Organization Details - Enter the general information about your organization

| KANSAS STATE                                                                                |                                                   |  |  |
|---------------------------------------------------------------------------------------------|---------------------------------------------------|--|--|
| Create Account                                                                              | Bids Homepage Find more bids Create Account Login |  |  |
| Note: It is the supplier's responsibility to keep the profile information current and corre | ect.                                              |  |  |
| Organization Details                                                                        |                                                   |  |  |
| Legal Company Name                                                                          |                                                   |  |  |
|                                                                                             |                                                   |  |  |
| Does your company conduct business under any other name? If yes, please st                  | ate                                               |  |  |
| Address 1 *                                                                                 | Address 2                                         |  |  |
|                                                                                             |                                                   |  |  |
| City *                                                                                      | Postal Code / Zip Code *                          |  |  |
|                                                                                             |                                                   |  |  |
| Province / State *                                                                          | Country *                                         |  |  |
|                                                                                             |                                                   |  |  |
| Fax                                                                                         |                                                   |  |  |
| Area Code First 3 #s Last 4 #s                                                              |                                                   |  |  |
| Website                                                                                     |                                                   |  |  |
|                                                                                             |                                                   |  |  |
| Tax Registration Number (HST, GST, FEIN)                                                    |                                                   |  |  |
|                                                                                             |                                                   |  |  |

### 3. Certified Diverse Supplier - identify whether your organization qualifies as a diverse supplier:

#### Certified Diverse Supplier A certified diverse supplier is any business or enterprise that is certified by a Supplier Certification Organization to be more than 51% (majority) owned, managed and controlled by persons belonging to an equity-seeking community or a social purpose enterprise. These communities include, but are not limited to, women, aboriginal people, visible minorities/racialized people, veterans, persons with disabilities and Lesbian, Gay, Bisexual, Trans, Queer, Two-spirit (LGBTQ2S) community. Agencies may request proof of

Are you a Certified Diverse Supplier? O Yes 
No

Certification during the bidding process.

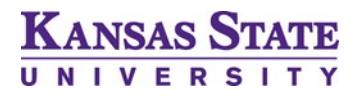

### **Bid Portal Registration Instructions**

4. Categories – In this section, you will select one or more category codes applicable to the products and/or services provided by your company. Note: The selection of categories will determine the bids opportunities for which the system will send notification to your company. If in doubt, select the more general category codes (i.e., the three-digit code "111" rather than the six-digit code "111110"). You may also select all category codes if you want to be notified of every opportunity posted to the Bid Portal by the University.

| Categories                                                                                                    |   |
|----------------------------------------------------------------------------------------------------|---|
| Search<br>Markov Search Search |   |
| <ul> <li>Interpretation</li> <li>Interpretation</li> <li>Interpretation<td></td></li></ul>                                                                                                    |   |
| <ul> <li>IIII30 - Dry Pea and Bean Farming</li> <li>IIII4 - Wheat Farming</li> <li>IIII40 - Wheat Farming</li> <li>IIII5 - Com Farming</li> <li>IIII5 - Com Farming</li> </ul>                                                                                                    | • |

5. Contact(s) – Enter the contact information for your Kansas State University Bid Portal account.

| Contact(s)                                                                                                    |                                                                                                    |                                                                                                    |
|----------------------------------------------------------------------------------------------------|----------------------------------------------------------------------------------------------------|----------------------------------------------------------------------------------------------------|
| Inviting a Contact                                                                                                    |                                                                                                    |                                                                                                    |
| In order to add a contact to the company profil                                                                                                    | e, click on the "invite another contact" button                                                                                                 | and type the contact name and email address of the person you wish to add.                                                                                                    |
| Your invited contacts will receive an email invit<br>you create your login from the link contained in<br>responsibility to keep your additional invited co | tation from the Bidding System to create their<br>the email invitation. DO NOT go directly to<br>ontact(s) current and delete any contacts that | r own login to the Bidding System If you are an invited company contact it is imperative that<br>the Bid Opportunity website and create a separate vendor account. It is your sole<br>t you <b>DO NOT</b> want to have access to your profile |
| First Name *                                                                                                    |                                                                                                    | Last Name *                                                                                                    |
|                                                                                                    |                                                                                                    |                                                                                                    |
| Email *                                                                                                    |                                                                                                    | Email                                                                                                    |
|                                                                                                    |                                                                                                    |                                                                                                    |
|                                                                                                    | Password Hint                                                                                                    |                                                                                                    |
|                                                                                                    | Your password must be at least 6 characters in length, have 2 upper case characters and at least 1 special character (!@#\$&*)                  |                                                                                                    |
| Password *                                                                                                    |                                                                                                    | Password *                                                                                                    |
|                                                                                                    |                                                                                                    |                                                                                                    |
| Phone *                                                                                                    |                                                                                                    | Extension                                                                                                    |
| Area Code First 3 #s La                                                                                                    | st 4 #s                                                                                                    |                                                                                                    |
| Primary Contact                                                                                                    |                                                                                                    |                                                                                                    |

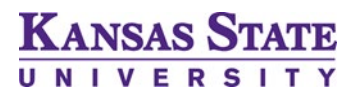

6. Terms of Service - View and agree to the Terms of Service

By clicking here I agree to the bids&tenders Vendor Terms of Service (view)

7. Additional Contacts - If you are interested in adding more contacts to your company's account, you may select the Invite Another Contact button as shown below:

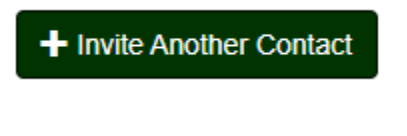

8. For all additional contacts, a notification will be sent to the email address provided inviting the representative to create a system password. You may add up to ten contacts to your Kansas State University Bid Portal account.

| First Name *                                                 | Last Name *      |
|--------------------------------------------------------------|------------------|
| Email *                                                      | Email            |
| Phone *                                                      | Extension        |
| Area Code     First 3 #s     Last 4 #s       Primary Contact | ¥ Delete Contact |

Once you have finished entering contact information, you will complete the reCAPTCHA test to verify human
access to the website. Once complete, select the blue continue button at the bottom right of the screen to create
your account.

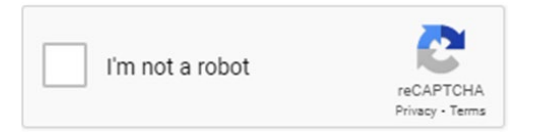

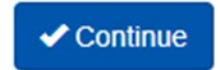